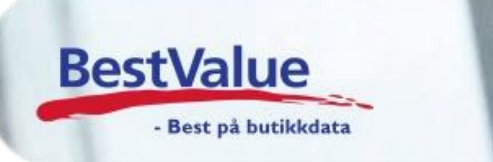

## Brukerveiledning: Betaling med felles gavekort

| HiP - Handel i             | Praksis              | V/300-012               | START                  | Parkering<br>Liste | g       | Velg<br>Kunder          | EXIT                    |
|----------------------------|----------------------|-------------------------|------------------------|--------------------|---------|-------------------------|-------------------------|
|                            |                      |                         |                        | Parker<br>bong     |         | Søk<br>Produkt          | Tilleggs<br>Meny        |
| KIU,                       | UU                   |                         | ➡                      |                    |         | С                       | Bord nr.                |
| Ansatt:                    |                      | Fra sist betalte Bong 0 | 4                      | 7                  | 8       | 9                       | Slett<br>+linjenr.      |
|                            | Roct\/alua           |                         | Skriv<br>Kjøkken       | 4                  | 5       | 6                       | Pris siste<br>varelinje |
|                            | 10·26                |                         | Kontant<br>+beløp      | 1                  | 2       | 3                       | Bong                    |
|                            | v.3.0.0-012 / 379    |                         | Bank<br>+beløp         | CR                 | 0       | ,                       |                         |
|                            | db:HIP srv:localhost |                         | Mottatt<br>+beløp      | ENTE               | ER      | *                       | TakeAway                |
| Drinker Mineralvann Snacks |                      |                         | Gavekort<br>Fakturageb | Flere<br>produkte  | er      | Kort- te                | rminal                  |
| Sprit 4cl                  |                      |                         | Mineralva              | nn tillegg         | (<br>Ti | Gavekort<br>ilgode +nr. | KONTANT<br>m/kvitt.     |
| Shots                      |                      |                         | Mineralvan             | n tillegg +        |         | Kreditt<br>Faktura      | Andels-<br>betaling     |
|                            |                      |                         |                        |                    |         | Skuff<br>ut             | Betal<br>KONTANT        |
|                            |                      |                         |                        |                    |         |                         |                         |
|                            |                      |                         |                        |                    |         |                         |                         |

## Support

E-post: kundesenter@bestvalue Sentralbord: 47 92 92 09 (support man-fre 08-16) Support Brutenom kontortid: 82 09 20 01 (26kr per min)

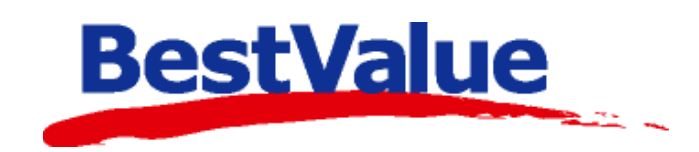

## Bruk utstedte gavekort

- Slå inn vare(r)
- Som betalingsmiddel: velg «Gavekort» og «Enter»
- Velg «utstedt i denne butikk» eller «Fra annen butikk»

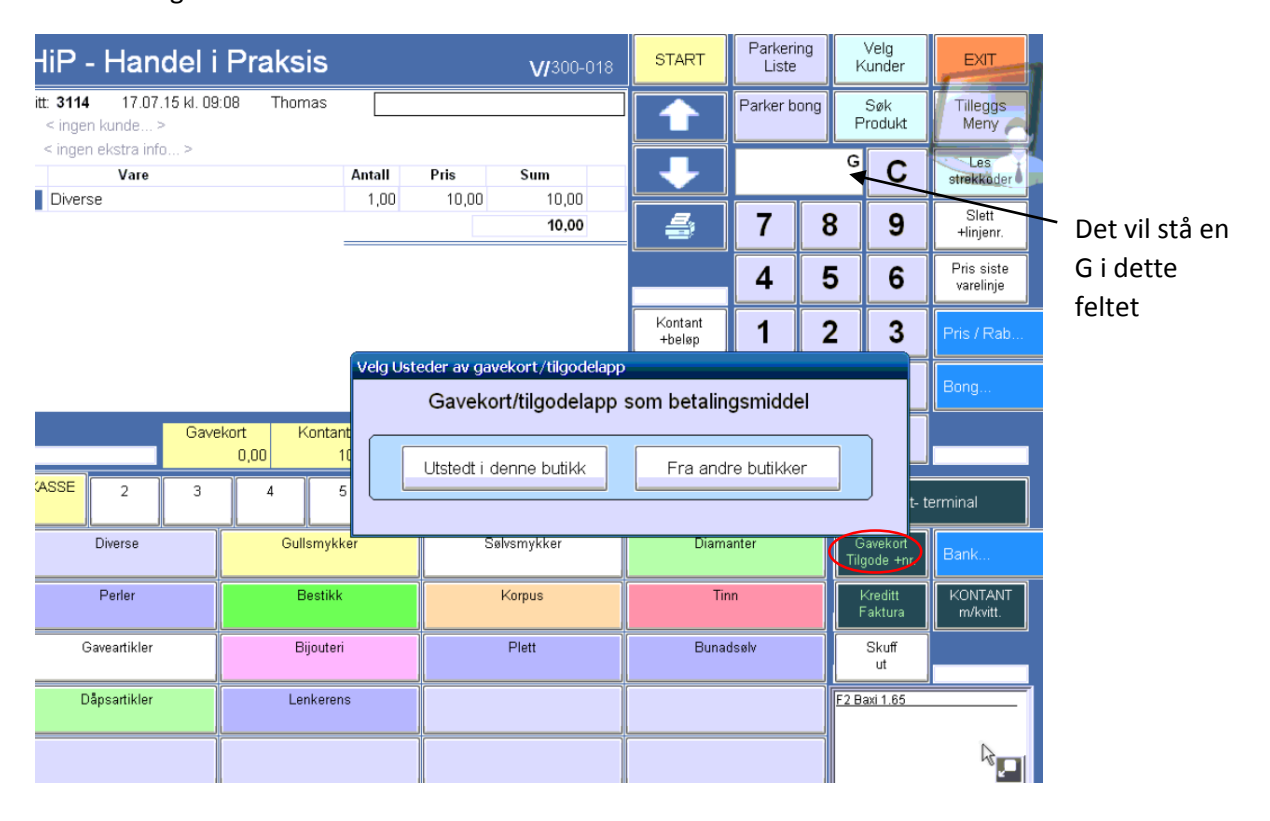

| Gavekort og tilgode          | V MARK    |                                                                                                    |
|------------------------------|-----------|----------------------------------------------------------------------------------------------------|
| Gavkort Nr<br>Tilgodelapp Nr | Restverdi | Avbryt                                                                                                    |
|                              |           | Utfør betaling med<br>gavekor/tilgode                                                                                       |
|                              |           | 5 C                                                                                                    |
|                              |           | 4 5 6                                                                                                    |
|                              |           | 1 2 3<br>0 ENTER                                                                                                    |
|                              |           | Merk:                                                                                                    |
|                              |           | Ved betaling med flere gavekort<br>kan den registrerte betalingen<br>** IKKE REVERSERES ***<br>når du har utført betalingen |

Etter å ha trykket enter, kommer dette bildet opp.

Hvert gavekort eller tilgodelapp har ett nr.

Tast inn nr. + enter

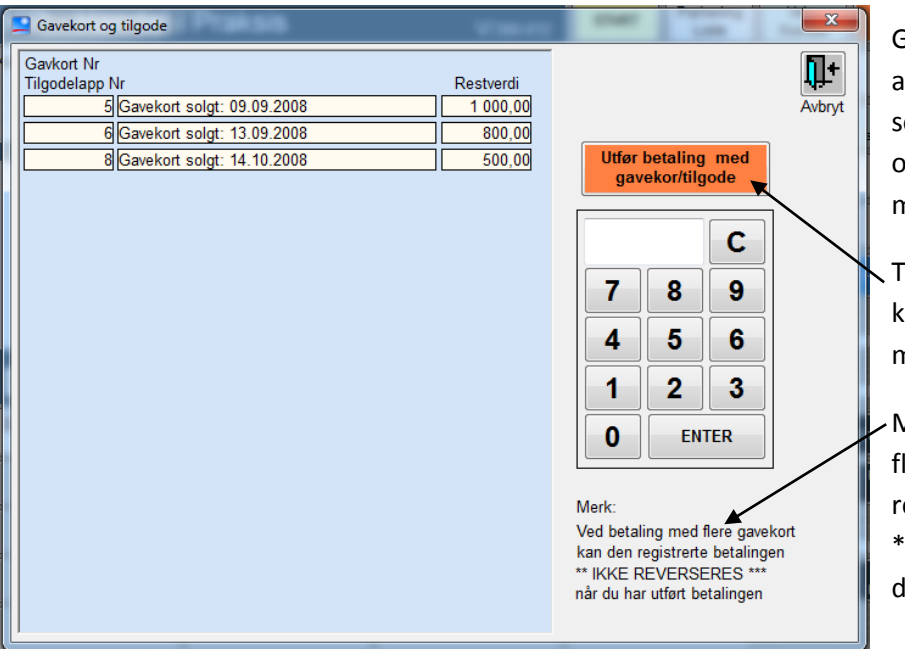

Gjenta til du har fylt inn alle gave- /tilgodelappene som skal brukes. Du får en oversikt på venstre side med nr. og beløp.

Trykk så på den oransje knappen «Utfør betaling med gavekort/tilgode.

Merk:Ved betaling med flere gavekort kan den registrerte betalingen \*\*IKKE REVERSERES\*\* når du har utført betalingen!

NB! Her har vi et eksempel hvor man har brukt flere gavekort som betalingsmiddel.

| HiP - Handel i Praksis<br>Kvitt 655 18.08.14 kl. 11:10 Maj-Rener<br>< Ingen kunde >                                                                                                    | e                                   | V/300-012                   | START                                           | Parkering<br>Liste<br>Parker<br>bong                                                                                                    | Velg<br>Kunder<br>Søk<br>Produkt | EXIT<br>Tilleggs<br>Meny                                           | Denne meldingen kommer<br>opp, for å fullføre må man |
|----------------------------------------------------------------------------------------------------|-------------------------------------|-----------------------------|-------------------------------------------------|----------------------------------------------------------------------------------------------------|----------------------------------|--------------------------------------------------------------------|------------------------------------------------------|
| Gavekort nr.8 solgt 14.10.2008 verdi:500<br>Vare<br>1 0114h001                                                                                                    | 00 Antall Pris 1,00 2 500,00 Total: | Sum<br>2 500,00<br>2 500,00 | Kontant<br>Då gavekort                          | 7 8<br>4 5                                                                                                    | C<br>9<br>6                      | Les<br>strekkoder<br>Slett<br>+linjenr.<br>Pris siste<br>varelinje | trykke «JA»                                          |
| Vekt         kg 00.000         Gavekort         Kontar           Drinker         Mmeranam         Snacks         Image: Sprit 4cl           Shots         Image: Shots         Image: Shots         Image: Shots | t 0,00 0,00 T                       | otal<br>2 500               | Nr: 5 Pr<br>Nr: 6 Pr<br>Nr: 8 Pr<br>Sum kjø<br> | isteres: 1000,00 Res<br>isteres: 800,00 Rest<br>isteres: 500,00 Rest<br>ter: 2200,00<br>p: 2500,00<br>ie: 200,00 til bank el<br>te posteres ?<br>n ikke reverseres) | t: 0<br>0<br>0<br>Iller kontan   | t.                                                                 |                                                      |
|                                                                                                    |                                     |                             |                                                 |                                                                                                    |                                  |                                                                    |                                                      |

| HiP - Handel i Praksis                   |                   | V/300-012      | START                   | Parkering<br>Liste | Velg<br>Kunder           | EXIT                    |
|------------------------------------------|-------------------|----------------|-------------------------|--------------------|--------------------------|-------------------------|
| Kvitt: 655 18.08.14 kl. 11:10 Maj-Ren    |                   | Parker<br>bong | Søk<br>Produkt          | Tilleggs<br>Meny   |                          |                         |
| Gavekort 5,6,8,<br>Vare                  | Antall Pris       | Sum            | ➡                       |                    | С                        | Les<br>strekkoder       |
| 01141001                                 | Total:            | 2 500,00       |                         | 7 8                | B 9                      | Slett<br>+linjenr.      |
|                                          |                   |                |                         | 4                  | 5 8                      | Pris siste<br>varelinje |
|                                          |                   |                | Kontant<br>+betop       | 1 :                | 2 3                      | Pris / Rab              |
|                                          |                   |                | Bank<br>+beløp          | CR (               | <b>)</b> ,               |                         |
| Vekt kg 00,000 Gavekort Kon<br>2 300,000 | Mottatt<br>+beløp | ENTER          | *                       |                    |                          |                         |
| Drinker Mineratiann Snacks               |                   |                | Gavekort<br>Fakturageby | Flere<br>produkter | Kort- te                 | erminal                 |
| Sprit 4cl                                |                   |                | Mineralva               | nn tillegg         | Gavekort<br>Tilgode +nr. | KONTANT<br>m/kvitt.     |
| Shots                                    |                   |                | Mineralvan              | n tillegg +        | Kreditt<br>Faktura       |                         |
|                                          |                   |                |                         |                    | Skuff<br>ut              | Betal<br>KONTANT        |
|                                          |                   |                |                         |                    |                          |                         |
|                                          |                   |                |                         |                    |                          |                         |

Øverst på bongen står det hvilke gavekort nr. som er brukt.

 På denne linjen vises fordelingen på betalingsmåte.

Restbeløp og betale, kan man betale kontant eller på bank.

Om det er igjen beløp på gavekortet, kommer det ut en kvittering med gavekortnr. og restbeløp.

| Skal man fjerne betaling  |
|---------------------------|
| med Gavekort/tilgodelapp, |
| trykker man               |
| «Gavekort/tilgode»        |
| knappen + 0 + enter.      |

NB! Ved fjerning av betaling med gavekort bør BestValue kontaktes i etterkant. Gavekortet må justeres tilbake til opprinnelig verdi.

| HiP - Handel i Praksis                                   |               |                | V/300-012        | 2  | START                    | Parkeri<br>Liste | ng        | Velg<br>Kunder           | EXIT                    |
|----------------------------------------------------------|---------------|----------------|------------------|----|--------------------------|------------------|-----------|--------------------------|-------------------------|
| Kvitt: 655 18.08.14 kl. 11:10 Maj-Ren<br>< ingen kunde > | ee            |                |                  |    |                          | Parke<br>bong    | er<br>I   | Søk<br>Produkt           | Tilleggs<br>Meny        |
| Gavekort: 5,6,8,<br>Vare                                 | Antall        | Pris           | Sum              | -1 | ┛                        |                  |           | С                        | Les                     |
| 1 0114h001                                               | 1,00          | 2 500,00       | 2 500,00         | l  |                          |                  | _         |                          | Strekkoder              |
|                                                          |               | Total:         | 2 500,00         |    | 5                        | 7                | 8         | 9                        | Slett<br>+linjenr.      |
|                                                          |               |                |                  |    | )                        | 4                | 5         | 6                        | Pris siste<br>varelinje |
|                                                          |               |                |                  |    | Kontant<br>+beløp        | 1                | 2         | 3                        | Pris / Rab              |
|                                                          |               |                |                  |    | Bank<br>+beløp           | CR               | 0         | ),                       |                         |
| Vekt kg 00,000 2 300,00                                  | ant<br>200,00 | Bank T<br>0,00 | otal<br>2 500,00 |    | Mottatt<br>+beløp        | EN               | TER       | ) *                      |                         |
| Drinker Mineralvann Snacks                               |               |                |                  |    | Gavekort<br>Fakturagebyt | Fler             | e<br>kter | Kort-1                   | erminal                 |
| Sprit 4cl                                                |               |                |                  |    | Mineralvar               | n tillegg        |           | Gavekort<br>Tilgode +nr. | KONTANT<br>m/kvitt.     |
| Shots                                                    |               |                |                  |    | Mineralvanr              | n tillegg +      | F         | Kreditt<br>Faktura       |                         |
|                                                          |               |                |                  |    |                          |                  |           | Skuff<br>ut              | Betal<br>KONTANT        |
|                                                          |               |                |                  |    |                          |                  |           |                          |                         |
|                                                          |               |                |                  |    |                          |                  |           |                          |                         |
|                                                          |               |                | MUHINE           |    | actaba                   |                  |           |                          |                         |